# 【R7\_入学生用】 府立高等学校学習用端末 (iPad) 設定マニュアル (Ver1.0)

# 令和7年1月 京都府教育委員会

〇目次

| 1 はじめに・・・・・        |           |       | • • • • • • | <br> | 1  |
|--------------------|-----------|-------|-------------|------|----|
|                    | _         |       |             |      |    |
| 2 iPad の初期設定につい    | 17        |       |             | <br> | 2  |
| (1) 前提条件・・・・・      |           |       |             | <br> | 2  |
| (2) 初期設定手順・・・      |           |       | • • • • • • | <br> | 2  |
|                    |           |       |             |      |    |
| 3 各家庭で行う設定・・       |           |       |             | <br> | 21 |
| (1) 必須の設定について      | ••••      |       |             | <br> | 21 |
| (2) 任意の設定について      |           |       |             | <br> | 22 |
| (3) AppleIDの作成につ   | いて・・・     |       |             | <br> | 23 |
| ・作成上の注意点・・         |           |       |             | <br> | 23 |
| ・具体的な作成方法・         |           |       |             | <br> | 23 |
| (4) 学習用端末への App    | le ID の設定 | 自について |             | <br> | 24 |
| ・設定上の注意点・・         |           |       |             | <br> | 24 |
| ・具体的な設定方法・         |           |       |             | <br> | 24 |
| (5) スクリーンタイムの      | 設定につい     | て・・・  |             | <br> | 25 |
| ・設定上の注意点・・         |           |       |             | <br> | 25 |
| ・具体的な設定方法・         |           |       |             | <br> | 25 |
| (6) Office365 ポータル | のWebショ    | ートカッ  | トについて・      | <br> | 34 |
| ・具体的な作成方法・         |           |       |             | <br> | 34 |
|                    |           |       |             |      |    |
| 4 不明な点がある場合・       |           |       |             | <br> | 35 |
|                    |           |       |             |      |    |
| 5 その他・・・・・・        |           |       |             | <br> | 36 |
| (1) 参考資料・・・・・      |           |       |             | <br> | 36 |
| (2) 「ホワイトリストー!     | 覧」・・・・    |       |             | <br> | 37 |

1 はじめに

本書は、学習用端末を購入した後に必要な手続きや端末の操作方法等を記載したマニュアルです。本書を参考に設定等を行ってください。

なお、本資料は iPad (第9世代)、iPadOS 17 の環境で作成しておりますので、端末の機種 や OS のバージョン等により、表示される画面の内容や順序が異なる場合があります。その際 は、画面の指示に従い作業を実施してください。

本書に記載しておりますこと以外で、iPad の操作等についてご不明な点がある場合は、 Appleのサポートセンターにお問い合わせください。

【Apple サポートセンター】

WEB 問合せ:https://support.apple.com/ja-jp/contact 電話問合せ:0120-277-535 <二次元コード>

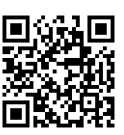

#### 2 iPad の初期設定について

学習用端末が配布されたら、以下の手順にしたがい、端末の初期設定を行ってください。 なお、以下では、学校内で設定を行うことを前提に、初期設定がトラブルなく進むよう、 最低限度の内容を記載しています。初期設定完了後、[設定]アプリから任意の設定に変更す <u>ることができます</u>。

#### (1) 初期設定手順

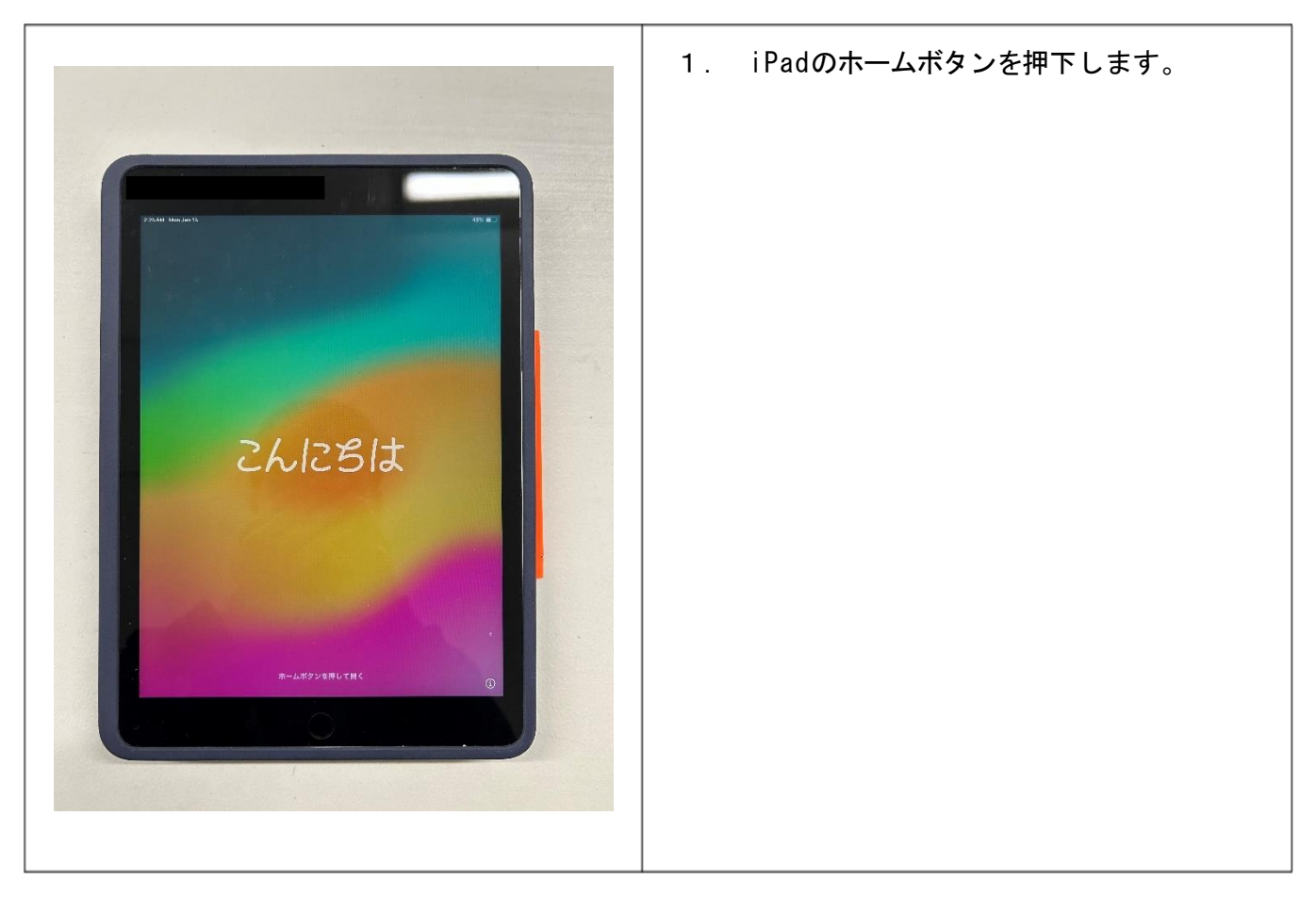

| 2. [日本語]をタップします。             |
|------------------------------|
|                              |
| 3. 国または地域を選択画面で、[日本]をタップします。 |

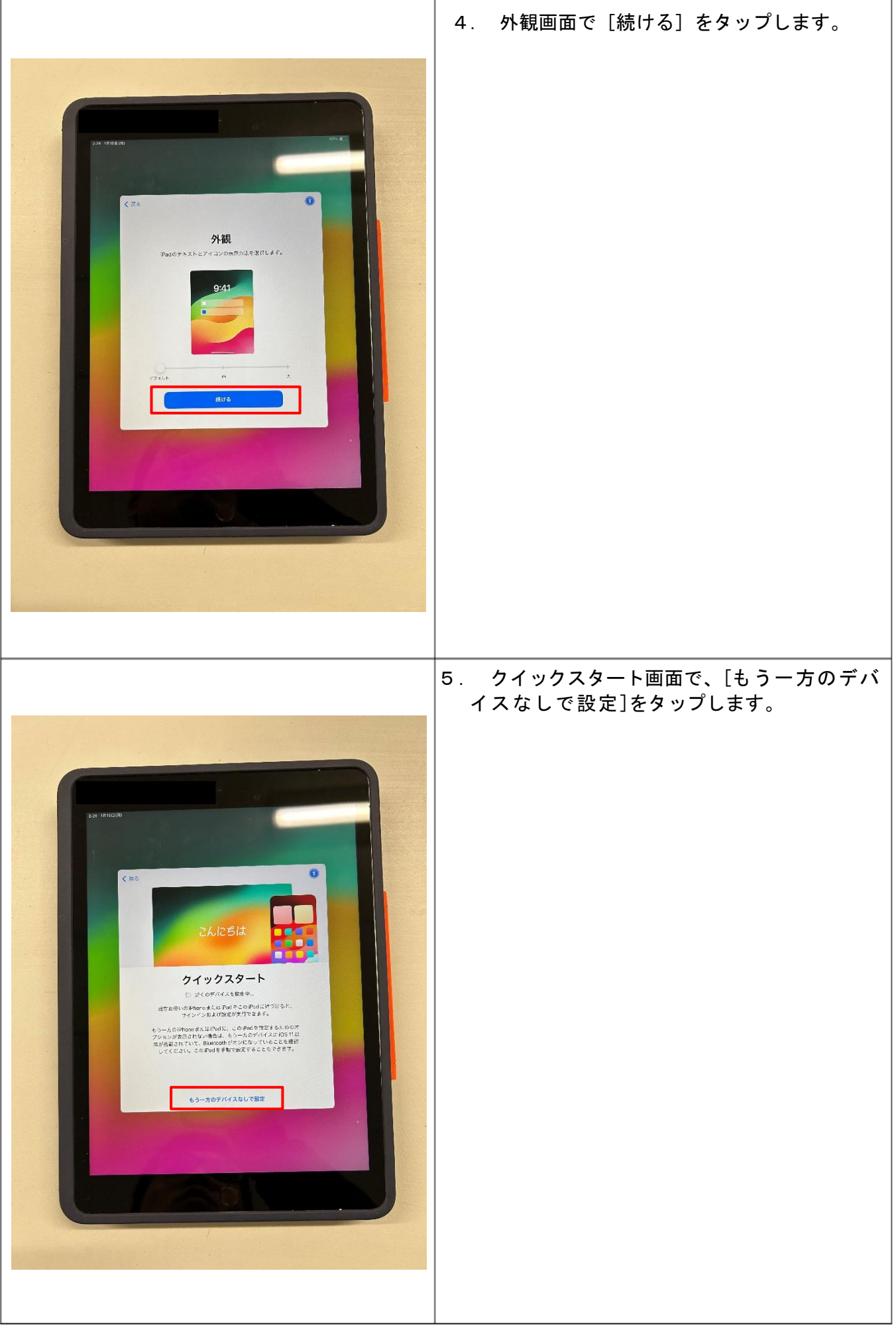

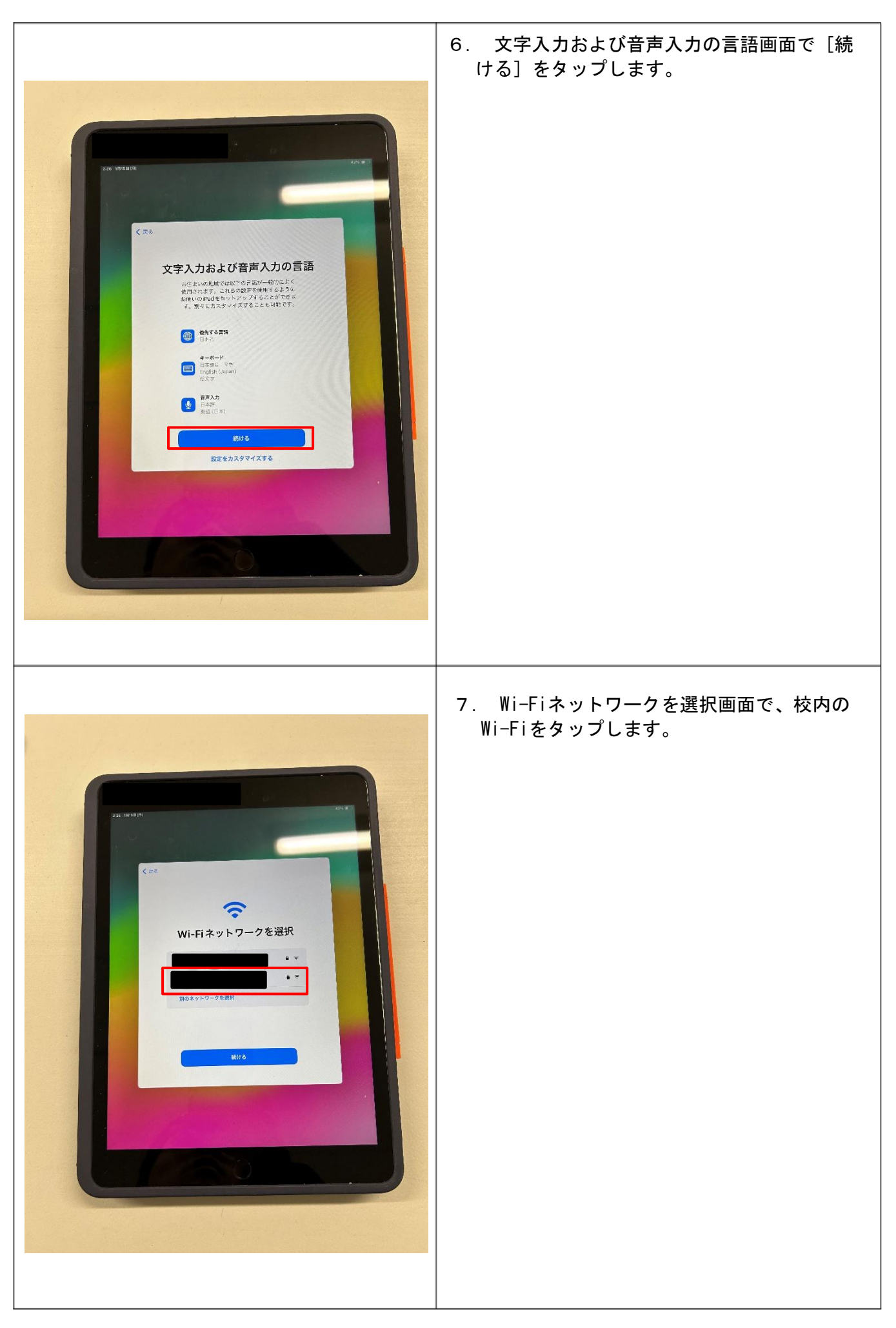

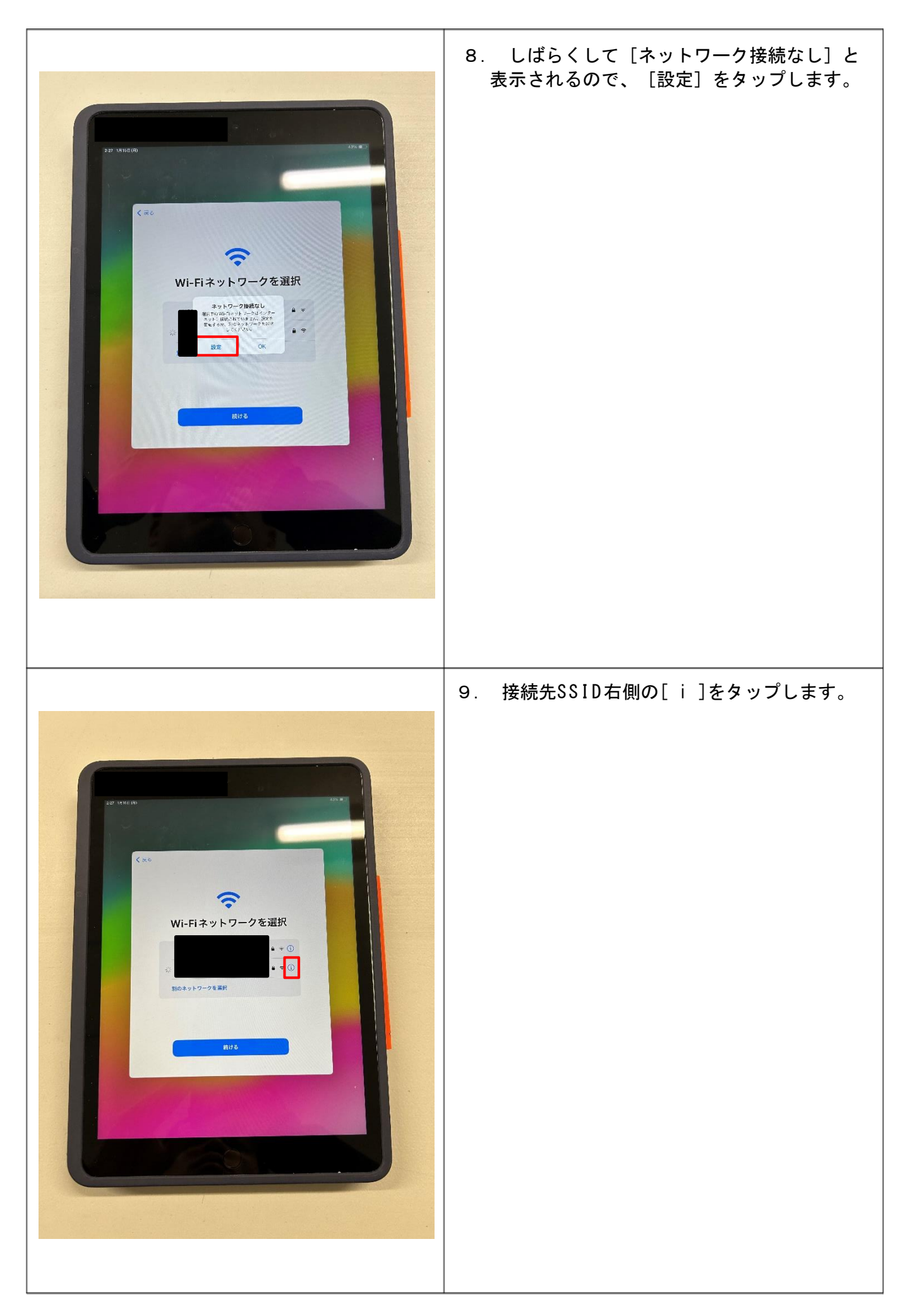

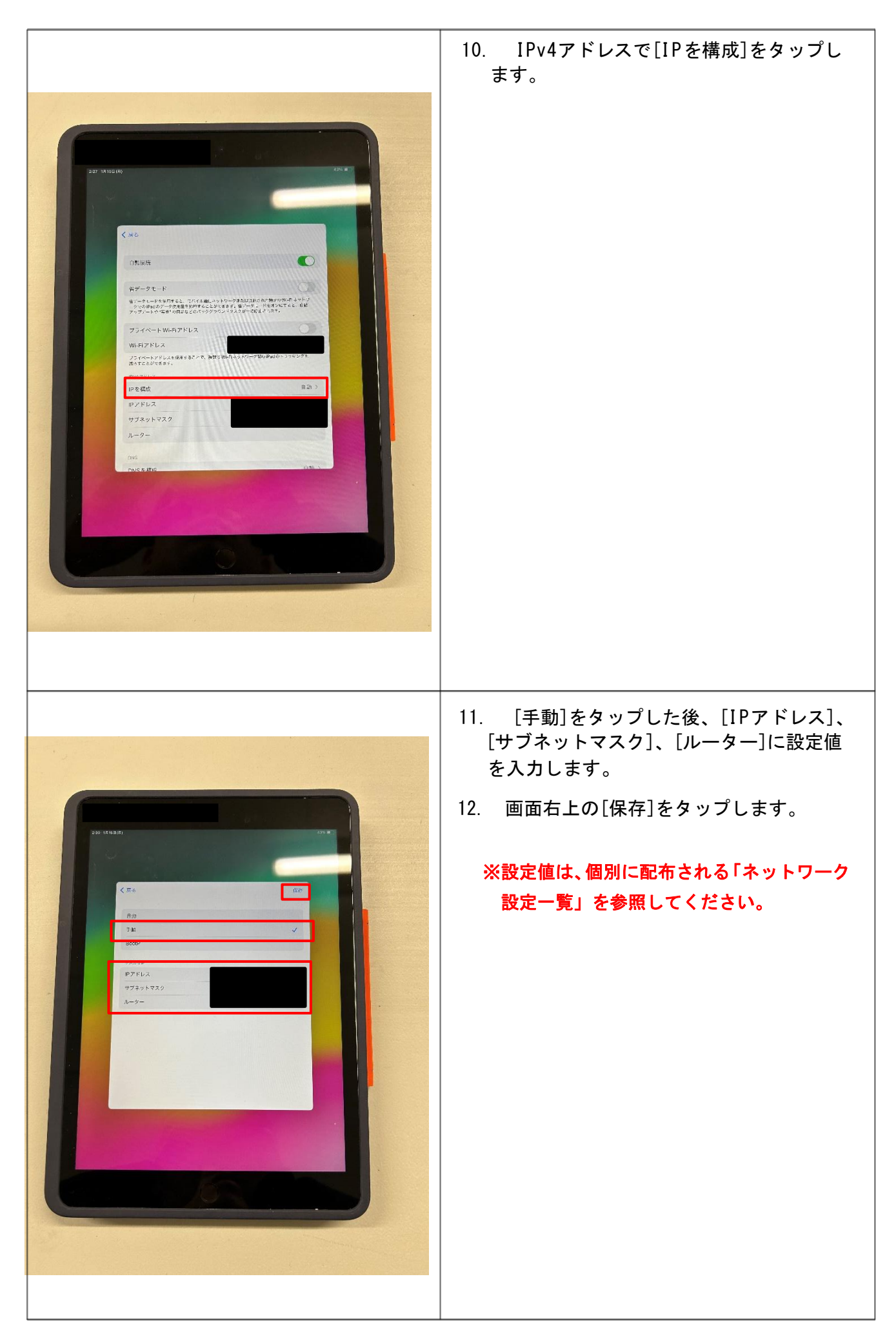

DNSで[DNSを構成]をタップします。

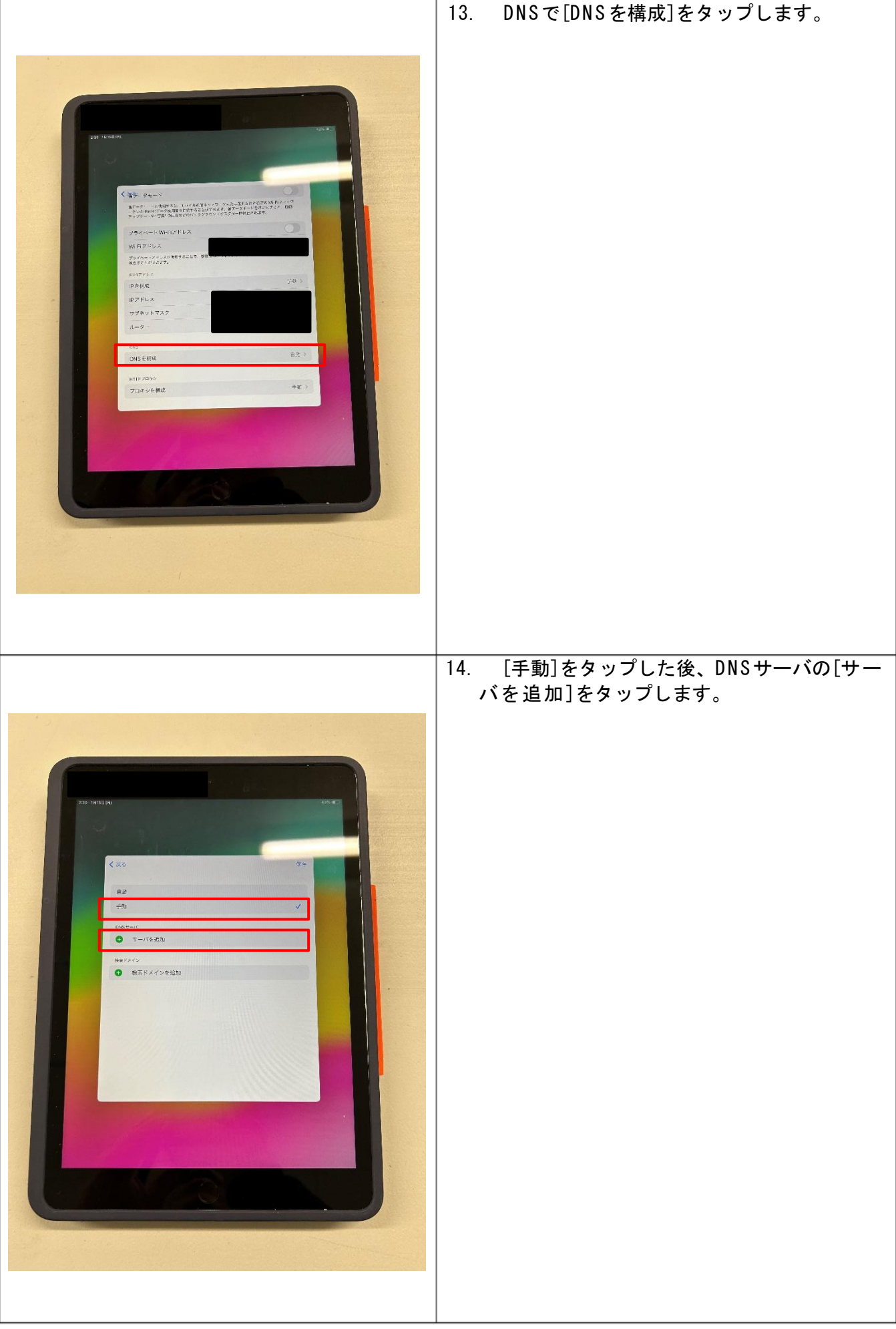

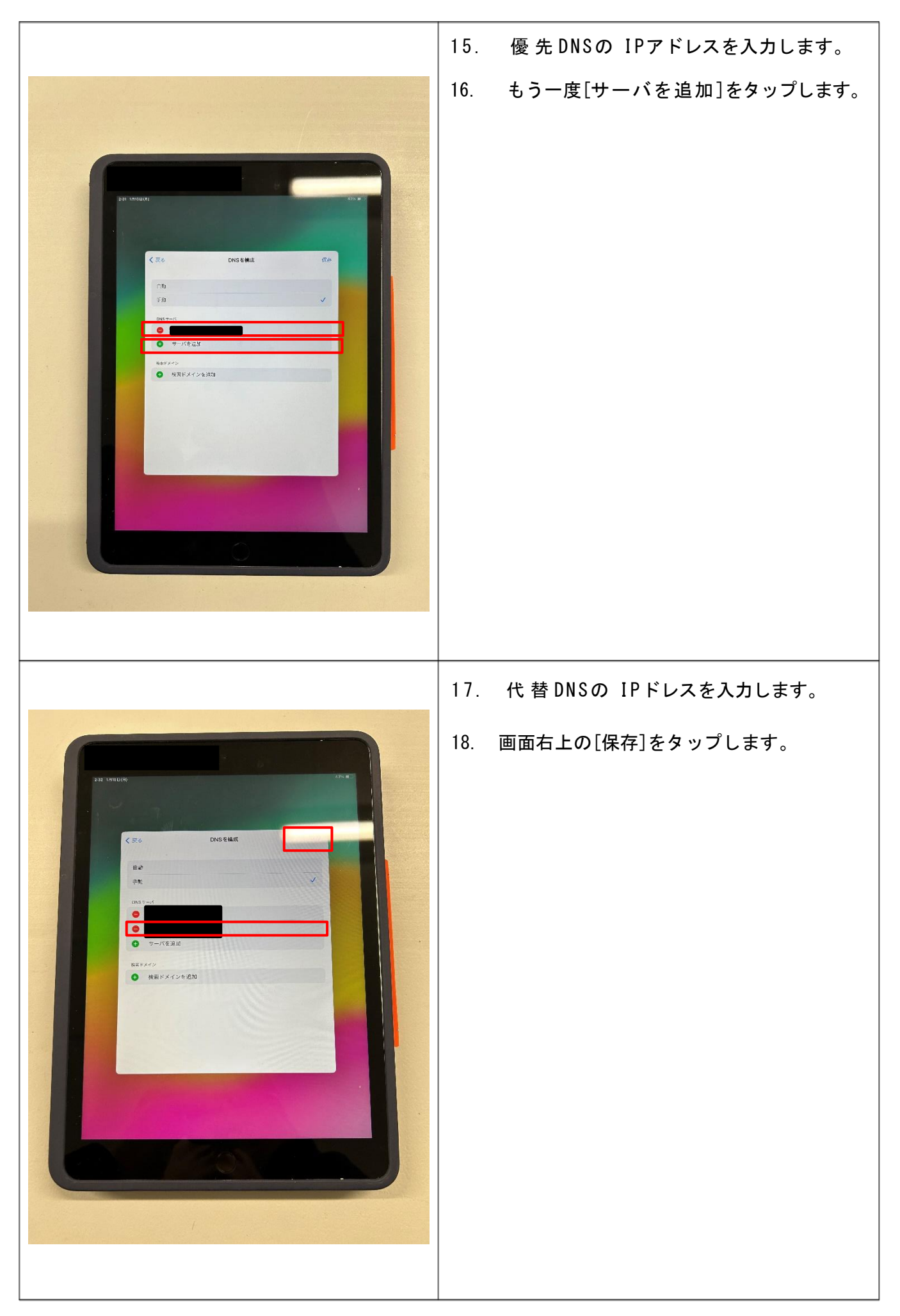

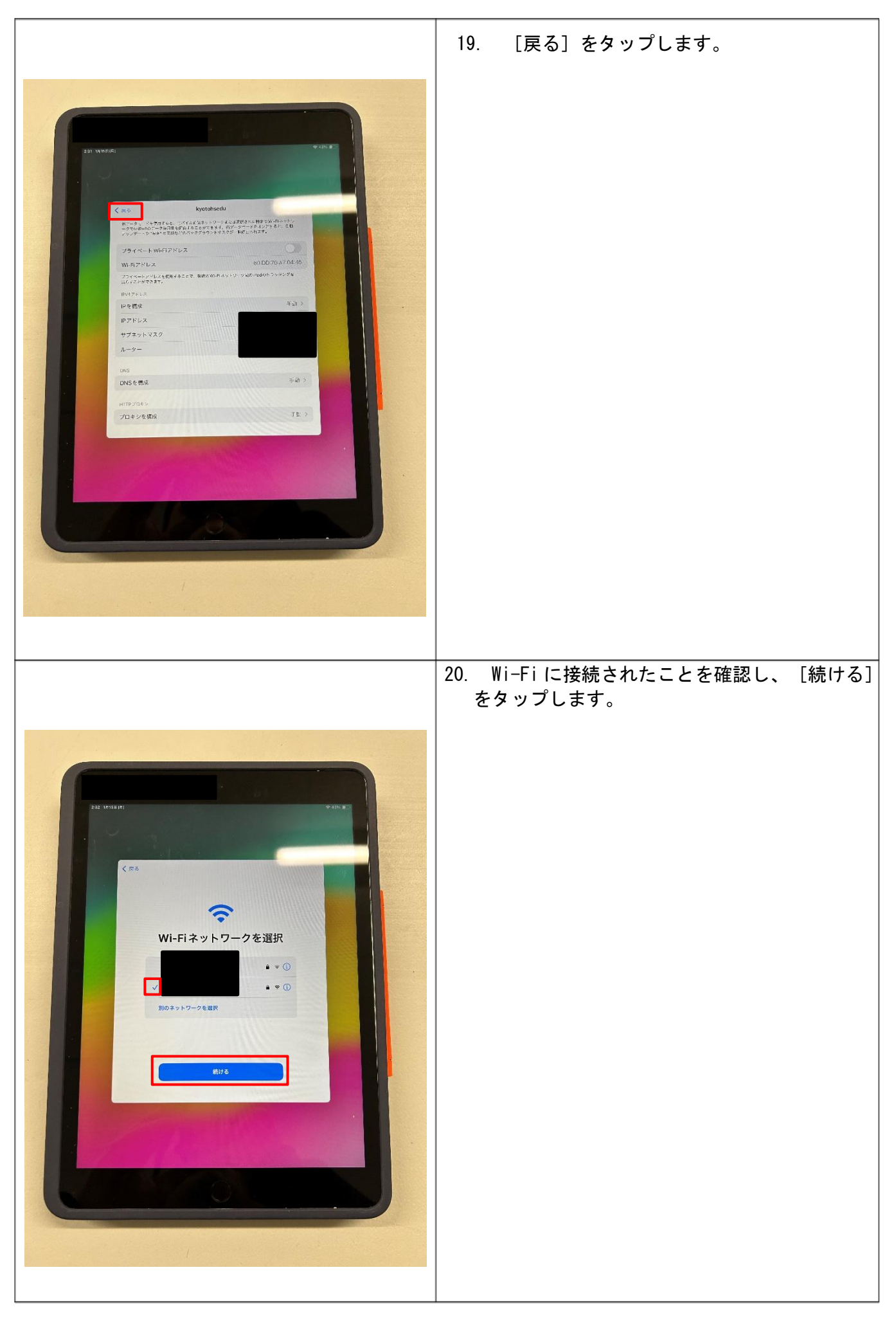

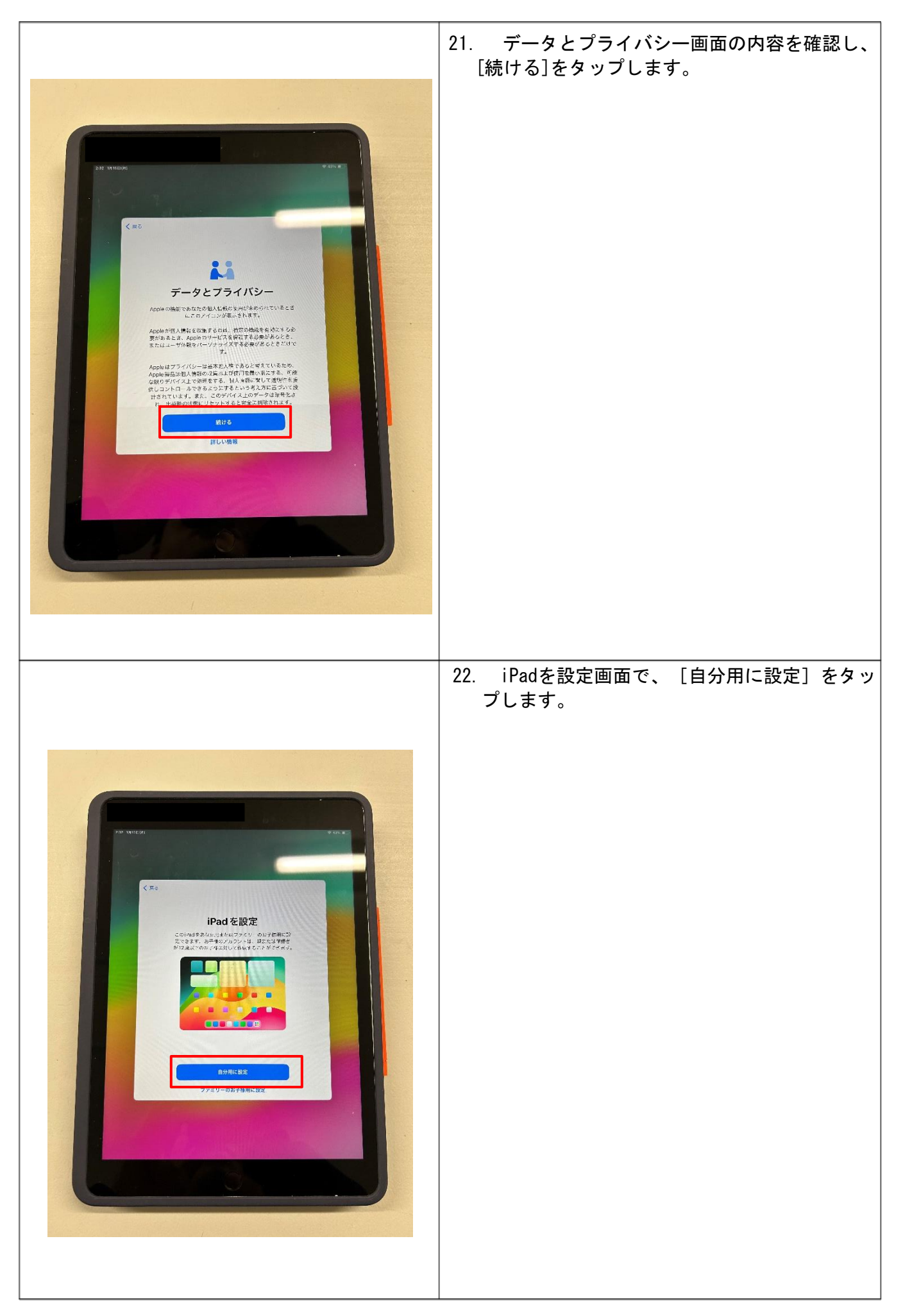

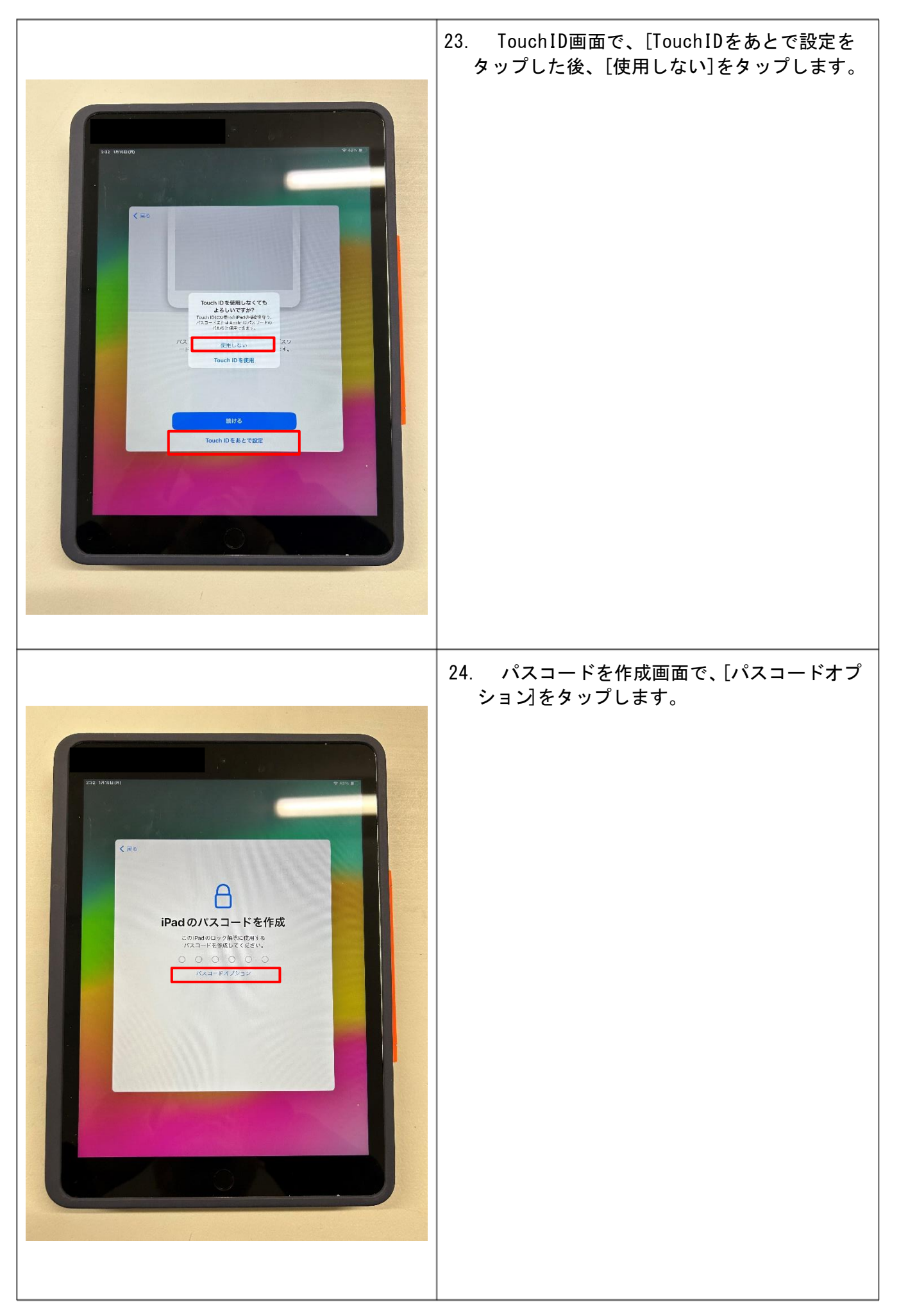

| TO THEME<br>TO THE PART OF THE PART OF THE PA | <ul> <li>25. [パスコードを使用しない]をタップします。</li> <li>※1初期設定完了後、必ずパスコードを設定してい<br/>ください。</li> <li>【パスコードの設定方法】</li> <li>[設定] &gt; [Touch ID とパスコード] &gt; [パス<br/>コードをオンにする]</li> <li>※2設定したパスコードは忘れないように注意し<br/>てください。(学校がリセットすることはでき<br/>ません)</li> </ul> |
|----------------------------------------------------------------------------------------------------|----------------------------------------------------------------------------------------------------|
| <text></text>                                                                                                    | 26. [パスコードを使用しない]をタップします。                                                                                                    |

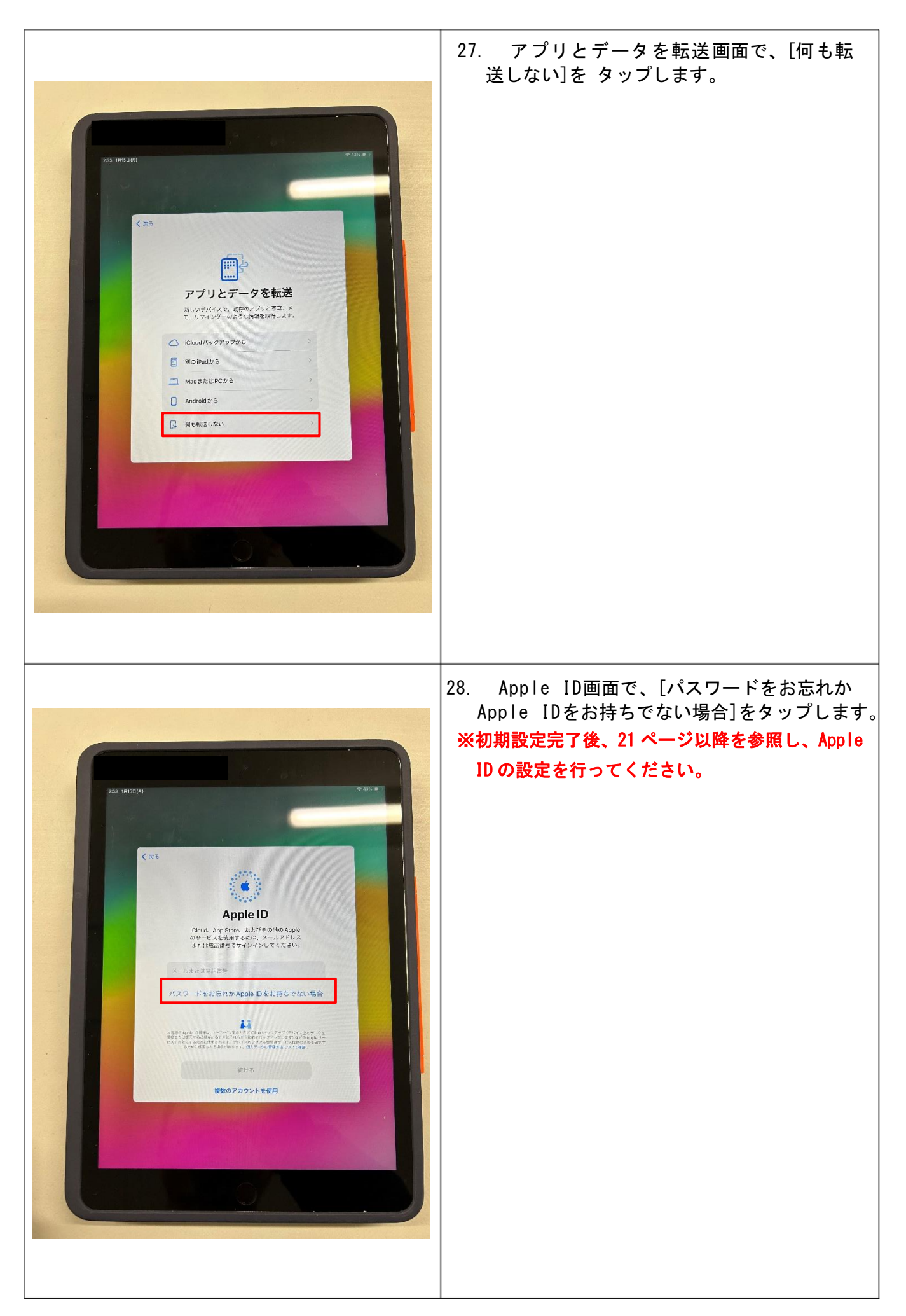

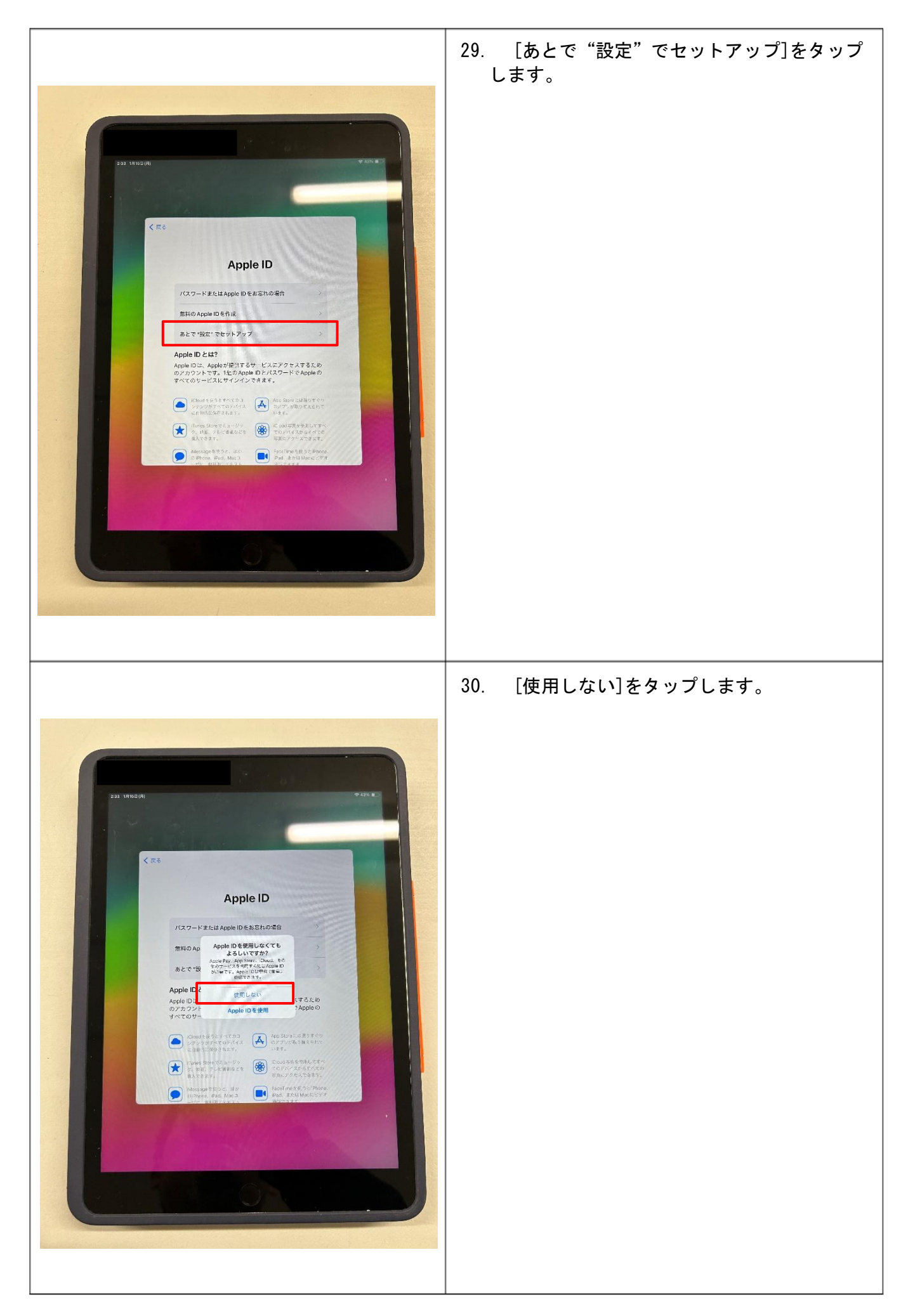

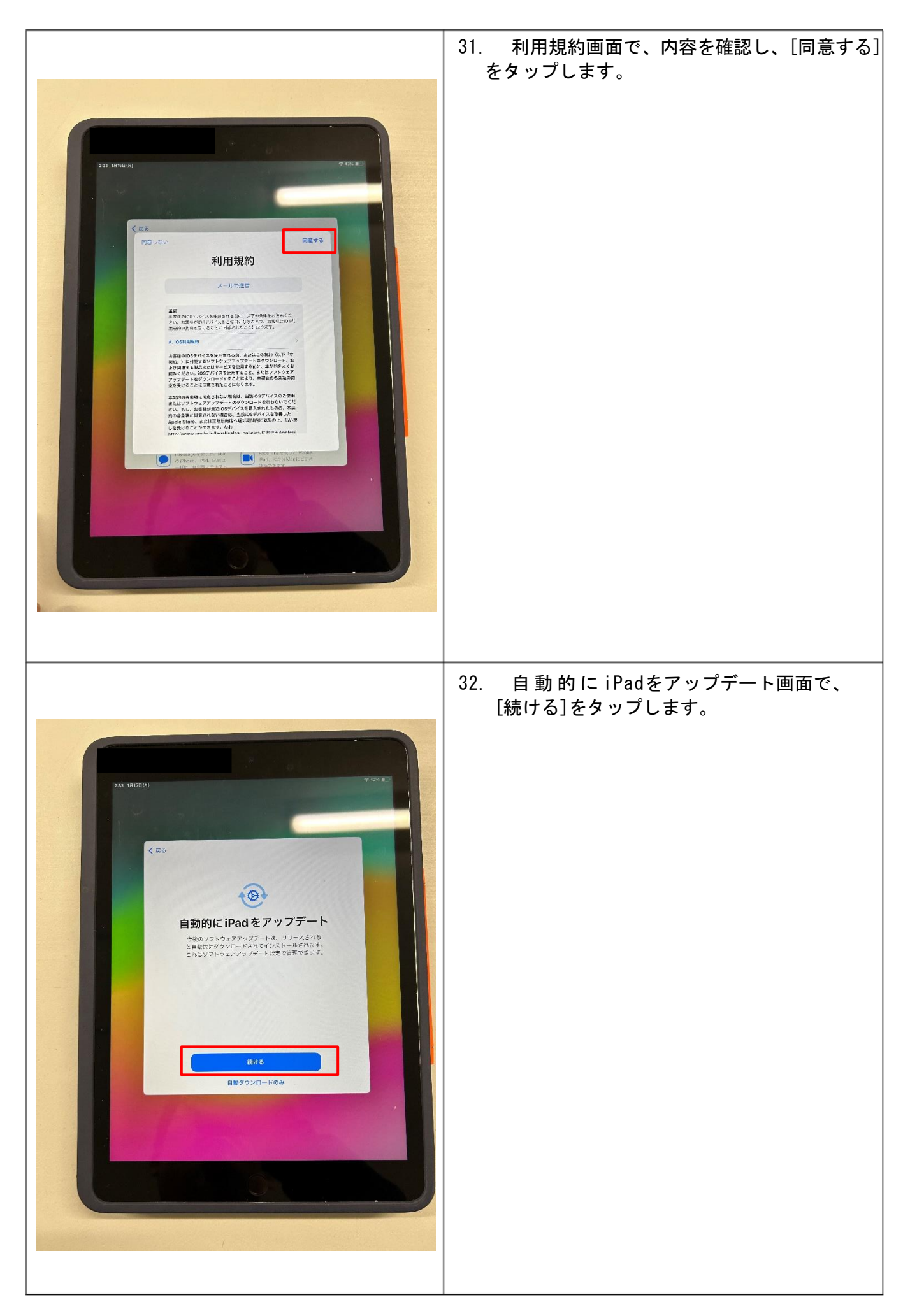

![](_page_18_Picture_0.jpeg)

![](_page_19_Picture_0.jpeg)

![](_page_20_Picture_0.jpeg)

![](_page_21_Picture_0.jpeg)

#### 3 各家庭で行う設定

端末の初期設定完了後、Apple ID の作成等を行う必要があります。これらの操作は全て各 家庭で行っていただく必要がありますので、本マニュアルにより作業を進めてください。

特に<u>「必須の設定」については、指定の期間内に必ず行ってください。</u>この設定が行われ ないと、授業の際にアプリが利用できないなどの支障が生じる可能性があります。

また、「任意の設定」については、可能な限り設定をお願いします。特に、Web フィルタリ ングについては、トラブルを未然に防止する観点から推奨するものです。設定の可否は各家 庭で御相談いただくことになりますので、御理解・御協力をお願いします。

なお、御不明な点等がありましたら、P35「4 不明な点がある場合」を御活用ください。

#### (1) 必須の設定について

#### OApple ID の作成

Apple ID とは、Apple のサービス(App Store 等)を利用するために必要な個人アカ ウントのことです。学習用端末にアプリをダウンロードするため App Store を利用しま すので、Apple ID の作成をお願いします。なお、Apple ID の作成については、以下のフ ローチャートを参考にしてください。

※App Storeとは、Apple が運営するアプリストアです。

![](_page_22_Figure_9.jpeg)

〇学習用端末への Apple ID の設定

学習用端末に Apple ID を設定することで、Apple のサービスを利用することができるようになります。所有している Apple ID の学習用端末への設定をお願いします。 ⇒ P24 「(4) 学習用端末への Apple ID の設定について」を参照

(2) 任意の設定について

〇スクリーンタイム機能の利用

スクリーンタイムとは、端末を管理する機能のことです。端末の使用状況やアプリの使 用時間の確認、端末やアプリの使用時間帯の制限、アプリごとに1日あたりの使用時間 の制限等をすることができます。また、有害なWebサイトへのアクセスを制限できる「Web フィルタリング」を有効にすることができます。ただし、Webフィルタリングを有効にし た場合、授業等で使用するインターネットサイト(URL)によっては表示を許可(ホワイト リストの追加)が必要となる場合があります。

「スクリーンタイムパスコード」を設定すると、<u>保護者による端末管理(ペアレンタ</u> ルコントロール)が可能となります。

スクリーンタイム機能の利用にあたっては、どのような設定にするかについて、各家 <u>庭で御相談ください。</u>なお、スクリーンタイムの設定については、以下のフローチャー トを参考にしてください。

![](_page_23_Figure_7.jpeg)

![](_page_23_Figure_8.jpeg)

「成人向けWebサイト」を制限した場合は、学校の授業で使用するインターネットサイト(URL)によっては表示を許可(ホワイトリストの追加)が必要となる場合があります。 ⇒P32 【インターネットサイト(URL)を指定し、制限を詳細に設定する方法】を参照

※府教育委員会は、ご使用いただく学習用端末のWebフィルタリングについて「成人向けWeb サイトを制限」を設定されることを推奨します。

※<u>授業中にスクリーンタイムの設定により使用不可となった場合、学校では設定解除等の対</u> 応ができませんので、ご注意ください。 (3) Apple ID の作成について

〇<u>作成上の注意点</u>

- ①Apple ID の作成は、必ず<u>生徒ご本人が各家庭で行ってください。</u>
   学校のネットワークから Apple ID を作成すると、Apple 社側の制限がかかり、作成で きない可能性があります。
- ②Apple ID の作成は、Apple のホームページ等で行ってください。
- ③Apple ID の作成時に電話番号を登録する必要があります。なお、登録した電話番号に、 認証コードが通知されるため、認証コードを確認できる状態で作成してください。(携 帯電話の場合は SMS メール、固定電話の場合は音声案内で通知されます)
- ④Apple ID の作成時に新しくメールアドレスを作成する場合は、人権を侵害したり、社会通念上不適切なアルファベットのつづりは使用しないでください。また、学校から配布している Microsoft365 アカウント(●●●@online.kyoto-be.ne.jp)は、Apple ID には使用しないでください。
- ⑤クレジットカードの登録については、各家庭で御相談ください。(学校での教育活動 で Apple ID に紐づくクレジットカードを用いる支払いを求めることはありません)

<u>〇具体的な作成方法</u>

①学習用端末で appleid. apple. com にアクセスするか、以下の二次元コードからアクセ スしてください。

<appleid.apple.comの二次元コード>

![](_page_24_Picture_10.jpeg)

②appleid. apple. com のサイトにアクセスしたら「Apple ID を作成」を選択してください。

| •   | 3.67  | Mac | iPad | iPhone | Watch | AirPods | TV & Home | Apple開建 |           | A4()-   | Q      | ۵     |
|-----|-------|-----|------|--------|-------|---------|-----------|---------|-----------|---------|--------|-------|
| Арр | le ID |     |      |        |       |         |           | ₩тин Ар | ple IDを作成 | くお問い合わせ | いただく知問 | (FAQ) |
|     |       |     |      |        |       |         |           |         |           |         |        |       |
|     |       |     |      |        |       | • •     | •.•       |         |           |         |        |       |
|     |       |     |      |        |       |         |           | •       |           |         |        |       |
|     |       |     |      |        | • • • |         |           |         |           |         |        |       |
|     |       |     |      |        |       |         | î .       | •••     |           |         |        |       |
|     |       |     |      |        |       |         |           |         |           |         |        |       |
|     |       |     |      |        |       |         |           |         |           |         |        |       |
|     |       |     |      |        |       |         | • •       |         |           |         |        |       |
|     |       |     |      |        |       | • •     | •         |         |           |         |        |       |

③画面の案内にしたがって、すでにお持ちの<u>メールアドレスを入力</u>し、パスワードを作成 して、デバイスの地域を設定してください。

<u>※ここで指定したメールアドレスが新しい「Apple ID」になります。</u>

※メールアドレスをお持ちでない場合は新たに作成してください。

④常に連絡が取れる**電話番号を入力**してください。

※ここで入力した電話番号に認証コードが通知されます。

- ⑤Apple からの最新情報の配信を希望する場合は、該当するチェックボックスを選択し てください。
- ⑥<u>「続ける」</u>をクリックしてください。
- ⑦画面に表示される手順にしたがって、メールアドレスと電話番号の確認作業を行って ください。
  - ※Apple ID のメールアドレス及びパスワードは忘れないように大切に保管してくだ さい。

#### ※学習用端末で使用する Apple ID は1つとし、複数使用はしないでください。

(4) 学習用端末への Apple ID の設定について

〇設定上の注意点

- ①すでにお持ちの Apple ID を学習用端末に設定することが可能です。
- ②すでにお持ちの Apple 製品(学習用端末以外の iPad、iPhone 等)と同じ Apple ID を 設定した場合、すでに App Store からダウンロード済みのアプリ等を学習用端末に共 有すると、学習用端末のデータ容量が圧迫され、学校での活用に支障が出る可能性 があります。学習用端末への共有については、学習に関わるアプリのみにするなど学 習用端末のデータ容量を圧迫しないよう工夫してください。

#### 〇具体的な設定方法

- ◆学習用端末の「設定」アプリを開く ⇒ 「iPad にサインイン」を押す ⇒ Apple ID とパスワードを入力する ⇒ 入力画面に登録された電話番号に届いた認証コードを 入力する ⇒ 設定完了
  - ※認証コードについては、携帯電話の場合は SMS メール、固定電話の場合は音声案内 で通知されます。

・すでにお持ちの Apple 製品(学習用端末以外の iPad、iPhone 等)と学習用端末のアプリを共有しない方法

◆学習用端末の「設定」アプリを開く⇒「App Store」を押す⇒「アプリダウンロード」 をオフにする⇒設定完了

※「App Store」以外にも「ミュージック」を共有しないことも可能です。

(5) スクリーンタイムの設定について

#### O<u>設定上の注意点</u>

- ①<u>スクリーンタイム機能の利用にあたっては、どのような設定にするかについて、各家</u> <u>庭で御相談ください。</u>
- ②学校に登校している時間帯は使用制限(Web フィルタリングを除く)をかけないよう、 お願いします。
- ※「スクリーンタイムパスコード」を設定すると、<u>保護者による端末管理(ペアレンタ</u> ルコントロール)が可能となります。
- ※授業中にスクリーンタイムの設定により使用不可となった場合、学校では設定解除等 の対応ができませんので、ご注意ください。

#### 〇具体的な設定方法

※iPadOS のバージョンによって多少表示が異なる場合がございます。

# 【スクリーンタイムをオンにする】

◆①学習用端末の<u>「設定」</u>アプリを開く ⇒ ②<u>「スクリーンタイム」</u>を押す。⇒ ③<u>「スクリーンタイム設定をロック」</u>を押す

![](_page_26_Picture_10.jpeg)

- ◆①「パスコードを確認」で<u>4桁のパスコードを入力する</u>(保護者で決めてください) ⇒ ②スクリーンタイムパスコードの復旧で<u>「キャンセル」</u>を押す ⇒ ③<u>「スキッ</u> <u>プ」</u>を押す
  - ※リセット用の Apple ID を設定される場合は、以下の URL 若しくは二次元コード参考に各家庭で設定してください。
    - ・Appleのホームページ:<u>https://support.apple.com/ja-jp/HT211021</u>

・二次元コード

![](_page_26_Picture_15.jpeg)

![](_page_27_Figure_0.jpeg)

- ※以降、パスコードの入力を求められた場合は、設定した4桁のパスコードを入力して ください。
- ◆①「アプリと Web サイトのアクティビティ」を押す ⇒ ②「アプリと Web サイトの アクティビティをオンにする」を押す

![](_page_27_Figure_3.jpeg)

![](_page_27_Picture_4.jpeg)

![](_page_28_Figure_0.jpeg)

【休止時間を設定する(参考例:夜10時~朝7時までの使用制限)】

・指定した時間帯で iPad の使用制限を行うことが可能です。 ※学校に登校している時間帯は使用制限をかけないよう、お願いします。

◆①<u>「休止時間」</u>を押す。

![](_page_28_Figure_4.jpeg)

◆①「スケジュール」をオンにして、②「開始」と「終了」時間を設定する。 (「曜日別に設定」を選択すると、曜日ごとに時間帯を設定できます)

|                                                                          |                                                                                                    | dicase و معنود من الله معنود من الله معنود من الله معنود من الله معنود من الله معنود من الله معنود من الله معنو<br>معنود معنود من الله معنود من الله معنود معنود معنود معنود معنود معنود معنود معنود معنود معنود معنود معنود معنود |
|--------------------------------------------------------------------------|----------------------------------------------------------------------------------------------------|----------------------------------------------------------------------------------------------------|
| 設定<br>Q 検索                                                               | スクリーンタイム 休止時間<br>休止時間中は、許可したアプリと過感のみが使用可能となります。           スケジュール時間まで"休止時間"をオンにする           5分前に休止時間のリマインダーが送信され、スケジュールが時間するまで<br>休止時間がオンになります。 | 指定の時間帯になると、この<br>画面が表示され、iPad が使<br>用不可となります。                                                                                                    |
| iPadの設定を完了する ① ><br>今夜、アップデートさ… ① ><br>機内モード                             | スケジュール  スクシュール  スクシュール  マさます。休止時間のリマインダーは、休止時間の5分前に表示されます。  毎日  曜日別に設定                                                                         | <b>又</b><br>時間制限<br>'google.co.jp*の制限時度超えました。                                                                                                    |
| <ul> <li>マ Wi-Fi kyotohsedu</li> <li>Bluetooth オン</li> <li>通知</li> </ul> | 時間 22時00分~7時00分 ><br>MERENDUZEはCOD7/CTAに適用されます。MEE時間向Eの05万和<br>リマインダーが表示されます。<br>休止時間中にプロック                                                    |                                                                                                    |
| サウンド                                                                     | 休止時間中にデバイスを許可なく使用できなくするにはオンにします。                                                                                                    | 時間延長の許可を求める                                                                                                    |

◆設定完了です。

【アプリの使用時間を設定する(参考例: YouTube の使用を1日1時間にする)】

・アプリやインターネットサイト(URL)ごとに、1日あたりの使用時間を設定す ることが可能です。

※学校に登校している時間帯は使用制限をかけないよう、お願いします。

◆①<u>「アプリ使用時間の制限」</u>を選択し、②<u>「制限を追加」</u>を押す。

|                    | スクリーンタイム                                   |                                                                         | く 戻る アプリ使用時間の制限                                           |
|--------------------|--------------------------------------------|-------------------------------------------------------------------------|-----------------------------------------------------------|
| 設定                 | IPAD                                       | 設定                                                                      | 対象とするアプリカテゴリの1日当たりの使用時間の制限を設定します。<br>制限は毎夜午前 0時にリセットされます。 |
| Q 検索               | IPadを使用するに従い、ここに画面を見ている時間の<br>レポートが表示されます。 | Q 検索 ・<br>Padにサインイン<br>Choud. App Store およびそ<br>の他を設定。<br>Padの設定を完了する ・ | 利限专追加                                                     |
| 今夜、アップデートさ… 1 →    | すべてのアプリと Webサイトのアクティビティを確… >               | 今夜、アップデートさ… 🚺 >                                                         |                                                           |
|                    | 前回のアップデート: 今日 10:40 😼                      | ▶ 機内モード                                                                 |                                                           |
| 機内モード              | 休止時間                                       | 🛜 Wi-Fi kyotohsedu                                                      |                                                           |
| 🛜 Wi-Fi kyotohsedu | ▲ 画面を見ない時間帯を設定します >                        | Bluetooth オン                                                            |                                                           |
| Bluetooth T        | <b>アプリ使用時間の制限</b> アプリの使用時間を制限します >         | ≰ 通知                                                                    |                                                           |
| 通知                 | ☆     常に許可     ☆     ポに許可するアプリを選択します     ☆ | ◀ サウンド                                                                  |                                                           |
| 🐠 サウンド             | 画面との距離                                     | ● 集中モード                                                                 |                                                           |
| ( 集中モード            | 100175306.72 60 TE 099                     | 🛛 スクリーンタイム                                                              |                                                           |

- ◆「アプリを選択」画面で、下にある①<u>「Web サイト」</u>を選択し、②<u>「Web サイトの追</u> <u>加」</u>を押す。
- ◆③「youtube. com」と入力し、④右上の「次へ」を押す。

![](_page_30_Picture_2.jpeg)

# ◆①<u>1日あたりの使用時間を設定</u>し、②<u>「追加」</u>を押す。 (「曜日別に設定」を選択すると、曜日ごとに時間帯を設定できます)

| Q、検索            | Ŷ                |                  |             |     |        |          |   |
|-----------------|------------------|------------------|-------------|-----|--------|----------|---|
|                 |                  | 制限を追加            |             |     |        |          |   |
| iPa             | adにサインイン         |                  |             | _   |        |          |   |
|                 | 🕻 アプリを選択         | youtube.com      | <u>②</u> 追加 |     |        |          |   |
| iPadの設定         | 時間               |                  | 1日当たり1時間    |     |        |          |   |
| 今夜、アッ           |                  | 57<br>58<br>0 59 |             | 220 | 使用できる時 | 間を設定します。 | þ |
| ▶ 機内:           | 1                | 1時間 0分           |             |     |        |          |   |
| 🛜 Wi-F          |                  | 2 1<br>3 2       |             |     |        |          |   |
| 🛞 Blue          |                  | 4 3              |             |     |        |          |   |
|                 | 曜日別に設定           |                  | >           |     |        |          |   |
| 通知              | アプリ使用時間の制限の設定はる  | このデバイスに適用されます。制  | 限終了の5分前に通知  |     |        |          |   |
| <b>∢</b> )) サウ: | か 家小 こ 1 6 ま 9 。 |                  |             |     |        |          |   |
| ( 集中:           | 使用制限終了時にブロッ      | <i><b>ク</b></i>  |             |     |        |          |   |
|                 | 使用制限終了時にアプリを許可な  | なく使用できなくするにはオンに  | します。        |     |        |          |   |
| 20              | カテゴリ、アプリ、および WEB | 3サイト             |             |     |        |          |   |
|                 | youtube.com      |                  |             |     |        |          |   |
| 💮 一般            | -                |                  |             |     |        |          |   |
|                 |                  |                  |             |     |        |          |   |

◆設定完了です。

![](_page_31_Picture_0.jpeg)

【コンテンツとプライバシーの制限を設定する(Web フィルタリング機能)】

![](_page_31_Picture_2.jpeg)

◆①<u>「コンテンツとプライバシーの制限」</u>を選択し、②<u>「コンテンツとプライバシー</u> <u>の制限」</u>をオンにして、③<u>「コンテンツの制限」</u>を押す。

|                                               | スクリーンタイム                                                     |                                 |
|-----------------------------------------------|--------------------------------------------------------------|---------------------------------|
| 设定                                            | IPAD                                                         |                                 |
| Q. 検索                                         |                                                              | 設定                              |
| iPadにサインイン                                    | iPadを使用するに従い、ここに画面を見ている時間の                                   | Q 検索                            |
| iCloud、App Store およびそ<br>の他を設定。               | レポートが表示されます。                                                 |                                 |
| iPadの設定を完了する 1 >                              |                                                              | iCloud、App Store およびそ<br>の他を設定。 |
| → → → → → → → → → → → → → → → → → → →         | すべてのアプリと Web サイトのアクティビティを確… >                                |                                 |
| • • • • •                                     | 前回のアップデート: 今日 10:40 🖓                                        | 今夜、アップデートさ… 1                   |
| ▶ 機内モード                                       | 使用の制限                                                        | 3                               |
| S Wi-Fi kyotohsedu                            | ()         ()         ()                                     | ▶ 機内モード                         |
| Bluetooth   オン                                | <b>アプリ使用時間の制限</b><br>アプリの使用時間を制限します                          | 🛜 Wi-Fi kyotohsedu              |
|                                               | ◎ 常に許可 >                                                     | Bluetooth オン                    |
| ▲ 通知<br>●  ●  ●  ●  ●  ●  ●  ●  ●  ●  ●  ●  ● | <ul> <li>第に計可するアブリを選択します</li> <li>画面との距離</li> </ul>          | 通知                              |
|                                               | 取精疲労を軽減                                                      | ● サウンド                          |
|                                               | コミュニケーション                                                    | ▶ 集中モード                         |
|                                               | コミュニケーションの安全性         >           センシティブなコンテンツから保護         > | 🛛 スクリーンタイム                      |
| 🕗 一般 🚺                                        | 制限                                                           |                                 |
| 3>>ho-ut>9-                                   | 3 コンテンツとプライバシーの制限                                            |                                 |
| 🔅 画面表示と明るさ                                    | ● 不適切なコンテンツをブロックします                                          | Tool and the state of the       |

◆①「Web コンテンツ」を選択し、②「成人向け Web サイトを制限」を選択する。

※府教育委員会は、ご使用いただく学習用端末の Web フィルタリングについて「成 人向け Web サイトを制限」を設定されることを推奨します。

※「成人向け Web サイトを制限」を設定した場合は、授業等で使用するインターネ ットサイトの表示を許可(ホワイトリストの追加)する必要があります。

| <                                    | 戻る コンテンツ制限                         |            | コンテンツ制限 Web コンテンツ                                        |
|--------------------------------------|------------------------------------|------------|----------------------------------------------------------|
| 設定                                   | 許可されたストアコンテンツ                      |            |                                                          |
| 2、検索                                 | ミュージック、ポッドキャスト、ニュース、 不適り<br>フィットネス | <i>ŋ</i> > | WEBコンテンツ                                                 |
| iPad にサインイン<br>iCloud、App Store およびそ | ミュージックビデオ フ                        | セン >       | 制限なし                                                     |
| の他を設定。                               | ミュージックのプロフィール フ                    |            |                                                          |
| Pad の設定を完了する 1 >                     | 映画 すべて言                            | f可 > 🖌 🖌   | 成人向け Web サイトを制限                                          |
| シ夜、アップデートさ…                          | <b>テレビ</b> すべて計                    | 午可 >       | 許可されたWebサイト                                              |
| -                                    | <b>ブック</b> 不適切な内容を含                | 含む >       |                                                          |
| ▶ 機内モード                              | アプリ すべて計                           | 午可 >       | 多数のアダルトサイトへのアクセスを自動的に制限します。Webサイト別<br>の許可および制限は下で登録できます。 |
| ᅙ Wi-Fi kyotohsedu                   | App Clip                           | 午可 >       |                                                          |
| ∦ Bluetooth オン                       | WERコンティッ                           |            | 第に計り:                                                    |
| $\bigcirc$                           | Web コンテンツ 制限な                      | xL >       | Webサイトを追加                                                |
| 🧸 通知                                 | PIDI                               |            |                                                          |
| ◆ サウンド                               | Web検索コンテンツ IF                      | 午可 >       | 常に許可しない:                                                 |
| ▶ 集中モード                              | 不適切な言葉                             | 午可 >       | Webサイトを追加                                                |
| 🔀 スクリーンタイム                           |                                    |            |                                                          |
|                                      | GAME CENTER                        |            |                                                          |
| Ø −# 0                               | マルチプレイヤー すべての人を言                   | +□] >      |                                                          |
| 🔁 コントロールセンター                         | 友達を追加                              | 午可 >       |                                                          |
| 🔅 画面表示と明るさ                           | 友達とつながる                            | 午可 >       |                                                          |
| ホーム画面とアプリ                            | 直面収録 言                             | 午可 >       |                                                          |
| 🎫 ライブラリ                              | 近くのプレイヤー                           | 午可 >       |                                                          |
| □ マルチタスクとジェスチャ                       | プライペートメッセージ                        | 午可 >       |                                                          |
| マクセンビリティ                             |                                    |            |                                                          |

⇒P32 「補足」を参照

### ◆設定完了です。

![](_page_32_Picture_6.jpeg)

【インターネットサイト (URL)を指定し、制限を詳細に設定する方法】

- ●指定したインターネットサイトを表示させたい場合(ホワイトリストの追加)
   ※授業等で使用するインターネットサイトの表示を許可する。
   ⇒P37(2)「ホワイトリスト一覧」を参照し、登録する方法
- 端末の「カメラ」を起動 ⇒②P37(2)「ホワイトリストー覧」にある二次元コードをカ メラで読み込む ⇒表示されたサイトをタップ ⇒③SafariのURL部分を長押しし、 <u>コピー</u>をタップ ⇒④「設定 →スクリーンタイム →コンテンツとプライバシー の制限 →コンテンツの制限 →Web コンテンツ」の順にタップ」 ⇒⑤「常に許 可:Web サイトを追加」をタップ ⇒⑥許可したいインターネットサイト(URL) を入力すれば、入力したインターネットサイトが表示されるようになります。

![](_page_33_Picture_4.jpeg)

●指定したインターネットサイトを表示させない場合
 ※学習用端末に表示させたくないインターネットサイトの接続を制限する。

◆①「常に許可しない」を選択し、②許可しないインターネットサイトを入力する。 ※入力したインターネットサイトが表示されなくなる。

|     | くコンテンツ制限 Web コンテンツ                                   |    | く Web コン | テンツ             | Webサイトを追加 |  |
|-----|------------------------------------------------------|----|----------|-----------------|-----------|--|
|     | WEB コンテンツ                                            |    |          | Lastra          |           |  |
|     | 制限なし                                                 | (2 | URL      | https://www.exa | mple.com  |  |
|     | 成人向け Web サイトを制限                                      | 6  |          |                 |           |  |
|     | 許可されたWebサイト                                          |    |          |                 |           |  |
|     | 多数のアダルトサイトへのアクセスを自動的に制限します。Webサイト別の許可および制限は下で登録できます。 |    |          |                 |           |  |
|     | 常に許可:                                                |    |          |                 |           |  |
|     | Webサイトを追加                                            |    |          |                 |           |  |
|     | 常に許可しない。                                             |    |          |                 |           |  |
| (1) | Webサイトを追加                                            |    |          |                 |           |  |
|     |                                                      | -  |          |                 |           |  |
|     |                                                      |    |          |                 |           |  |
|     |                                                      |    |          |                 |           |  |
|     |                                                      |    |          |                 |           |  |
|     |                                                      |    |          |                 |           |  |
|     |                                                      |    |          |                 |           |  |
|     |                                                      |    |          |                 |           |  |

#### (6) Office365 ポータルの Web ショートカットについて

学校での学習において使用頻度が高いため、必要がある場合は作成してください。

| Web ショートカット    | アイコン | URL                    |
|----------------|------|------------------------|
| Office365 ポータル | 6    | https://www.office.com |

<u>〇具体的な作成方法</u>

①下記の<u>「二次元コード」</u>を読み取る。

<u>Office365 ポータルニ次元コード</u>

![](_page_35_Picture_6.jpeg)

![](_page_35_Picture_7.jpeg)

![](_page_35_Picture_8.jpeg)

#### 4 不明な点がある場合

Apple ID の作成やスクリーンタイムの設定等にあたって、不明な点がある場合は、下記を 参照してください。

Apple 社ホームページ
 【新しい Apple ID の作成方法】
 https://support.apple.com/ja-jp/HT204316

![](_page_36_Picture_3.jpeg)

【Apple ID サポート】

https://support.apple.com/ja-jp/apple-id

![](_page_36_Picture_6.jpeg)

【スクリーンタイムについて】 https://support.apple.com/ja-jp/HT208982

![](_page_36_Picture_8.jpeg)

Apple サポートセンター電話番号
 TEL: 0120-277-535

※詳細については随時変更される場合があるため、上記 URL を確認してください。 ※上記の内容について不明な点がある場合は Apple サポートセンターに直接連絡ください。

#### 5 その他

(1) 参考資料

お子様に学習用端末を安心・安全に活用いただくための参考資料を掲載しております。 ※URL 又は二次元コードからアクセスください。

●「家庭で話そう!~スマホ・ケータイ・タブレット利用のルールとマナーについて~」 (京都府教育委員会 令和5年3月発行)

※スマホ・ケータイ・タブレット利用のルールとマナーについて、リーフレット

https://www.kyoto-be.ne.jp/gakkyou/cms/?p=156

![](_page_37_Picture_6.jpeg)

●「上手にネットと付き合おう!安心・安全なインターネット利用ガイド」
 (総務省ホームページ)
 ※デジタルシティズンシップに関わるコンテンツページ

https://www.soumu.go.jp/use\_the\_internet\_wisely/parentteacher/digital\_citizenship/

![](_page_37_Picture_9.jpeg)

(2)「●●高等学校ホワイトリストー覧」

|  | サイト名等   | URL                                                                                                    | 二次元コード |
|--|---------|----------------------------------------------------------------------------------------------------|--------|
|  |         | https://www6.fukuchiyama.ac.jp/                                                                                                    |        |
|  |         | https://www5.fukuchiyama.ac.jp/portal/<br>Account/Login?ReturnUrl=%2Fportal%2F                                                                      |        |
|  |         | https://www6.fukuchiyama.ac.jp/webclass/<br>course.php/22E0004801/?acs_=3df44739                                                                    |        |
|  |         | https://www6.fukuchiyama.ac.jp/webclass/<br>course.php/22E0004801/?acs_=f1e718be                                                                    |        |
|  | 福知山公立大学 | https://www6.fukuchiyama.ac.jp/webclass/<br>course.php/22E0004801/my-reports?acs_=<br>b96b2858                                                      |        |
|  |         | https://www6.fukuchiyama.ac.jp/webclass/<br>course.php/22E0004801/attendance?acs_=<br>d7da571d                                                      |        |
|  | ホームページ等 | https://www6.fukuchiyama.ac.jp/webclass/<br>show_frame.php?set_contents_id=e96d645f0<br>54a6e90454a872bb8d1837d&language=JAPA<br>NESE&acs_=fb9836d8 |        |
|  |         | https://www6.fukuchiyama.ac.jp/webclass/<br>course.php/22E0004801/contents/aa38943f<br>60387434479bff09991dff4d/?acs_=e151b168                      |        |
|  |         | https://www6.fukuchiyama.ac.jp/webclass/<br>show_frame.php?set_contents_id=9eb32faa<br>9ac2a92bd7f0af31e836239c&language=JAPA<br>NESE&acs_=0e165725 |        |
|  |         | https://www6.fukuchiyama.ac.jp/webclass/                                                                                                    |        |
|  |         | https://www6.fukuchiyama.ac.jp/webclass/<br>course.php/23E0004801/?acs_=8f96f8ae                                                                    |        |